## Norton Antivirus 2013

## Приостановка защиты из контекстного меню

Чтобы приостановить защиту компьютера из контекстного меню программы, выполните следующие действия:

1. В правой нижней части экрана нажмите правой кнопкой мыши на значок программы.

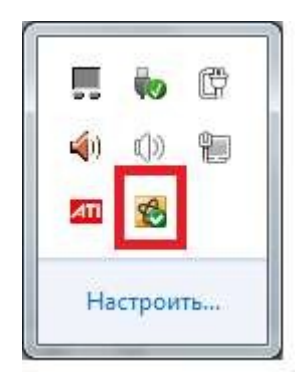

2. В контекстном меню выберите пункт «Выключить автоматическую защиту от вирусов».

|   | Открыть Norton AntiVirus                   |  |  |  |  |  |
|---|--------------------------------------------|--|--|--|--|--|
|   | Выполнить быстрое сканирование             |  |  |  |  |  |
|   | Запустить LiveUpdate                       |  |  |  |  |  |
|   | Показать последние записи в журнале        |  |  |  |  |  |
|   | Получить поддержку                         |  |  |  |  |  |
| - | Включить режим без сообшений               |  |  |  |  |  |
| L | Выключить автоматическую защиту от вирусов |  |  |  |  |  |
|   |                                            |  |  |  |  |  |
|   | Настроить                                  |  |  |  |  |  |

3. В окне Приостановка защиты выберите временной промежуток и нажмите ОК:

| Предупреждение о защите                                                                                                    |                                                                  |                                                  |                      |
|----------------------------------------------------------------------------------------------------|------------------------------------------------------------------|--------------------------------------------------|----------------------|
|                                                                                                    | e                                                                |                                                  |                      |
| Если выключить антивирусную про<br>автоматическая защита, контроль з<br>этого защита системы будет сниже<br>уязвимым перед угрозами из сети.<br>Выберите продолжительн | ограмму, будут в<br>загрузок и защи<br>ена, и компьютер<br>ОСТЬ- | ыключены таки<br>га SONAR. Всле<br>может оказать | (е<br>;дствие<br>;ся |
| 15 минут                                                                                                    | *                                                                |                                                  |                      |

## Как выключить защиту компьютера из главного меню.

Чтобы отключить защиту компьютера, выполните следующие действия:

1. Откройте главное окно программы.

Чтобы открыть главное окно программы Norton, в правом нижнем углу экрана нажмите левой кнопкой мыши на значок Norton.

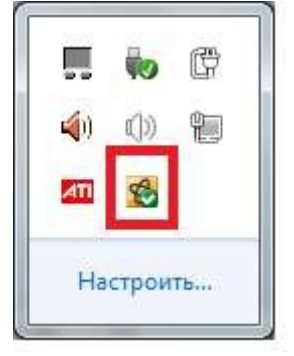

2. В меню программы выбираем пункт «Дополнительно»

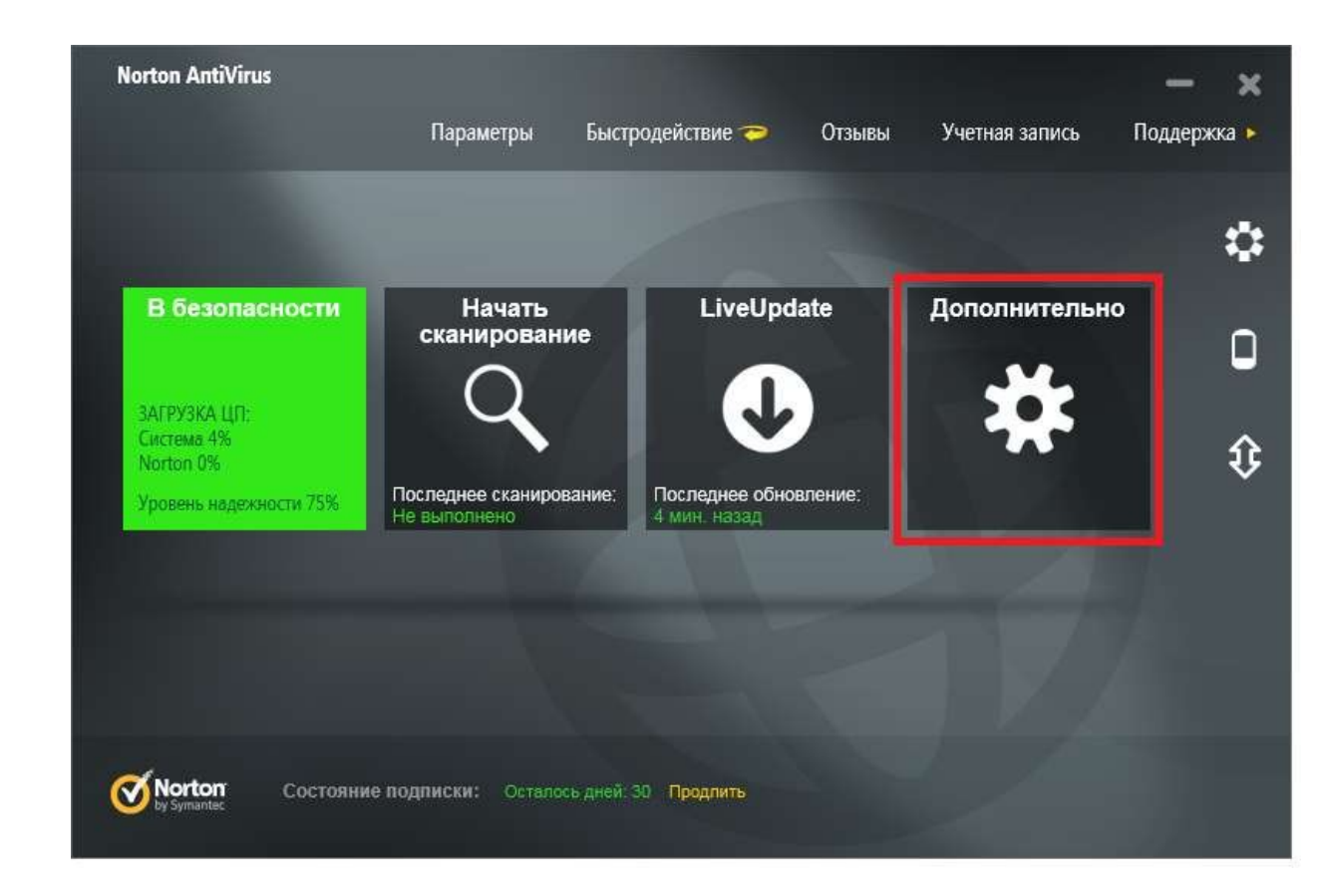

В разделе дополнительно отключаем настройки защиты компьютера и защиты сети:

(каждое отключение попросит выбрать продолжительность отключения)

|    |                                                                                    |                    |             | -1 |
|----|------------------------------------------------------------------------------------|--------------------|-------------|----|
|    |                                                                                    | Insight Protection | Сведения 🕐  |    |
|    | Защита компьютера                                                                  | Защита от вирус    | 06          |    |
| C  | Сканировать У Журнал Карантин<br>Norton Insight Запустить LiveUndate Запиц на за К | Защита от прогр    | амм-шпионов |    |
|    |                                                                                    | Защита SONAR       |             |    |
|    |                                                                                    | Предотвращении     | е вторжений |    |
|    | Защита сети                                                                        | Защита электрон    | ной почты   |    |
| За | Защита от уязвимостей Схема безопасности сети                                      | Защита веб-брау    | sepa 🔤      |    |
|    |                                                                                    | Контроль загруж    | ок          |    |
|    | Identity Safe Online                                                               |                    |             |    |
|    |                                                                                    |                    |             |    |